# Collège Ahuntsic

Guide

## Se connecter Office 365

Rédigé par : Lenique Domeaca Modifié le : 02/02/2021 Accédez à la page de connexion en cliquant sur ce lien : Office 365

## Élèves

### Nom d'utilisateur :

19 ou 20 suivi du numéro de DA (7 premiers chiffres), suivi de @collegeahuntsic.qc.ca

Ex.: 201234567@collegeahuntsic.qc.ca

#### Mot de passe :

Le même que pour ouvrir une session sur un ordinateur du Collège.

Ou

Si vous n'avez jamais changé votre mot de passe, par défaut le mot de passe est composé de la 1<sup>re</sup> lettre de votre prénom en minuscule suivi des 2 derniers chiffres de l'*année* - *mois - jour* de votre date de naissance et de la 1<sup>re</sup> lettre de votre nom de famille en MAJUSCULE.

Ex.: n200415P (AA-MM-JJ).

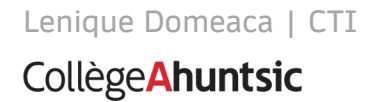